## LECTURE 02: UNDERSTANDING EXCEL I

- I. Basics of Excel
  - a. If you want a video to learn the basics of Excel, <u>this video</u> can help you get started.
  - b. Microsoft Excel is a spreadsheet program. Rather than a blank page for word processing, a new file is a bunch of blank cells.
    - i. These notes use the <u>2019</u> version of Excel. There may be minor differences between what's here and you see, depending on the version you use.
  - c. On the left are row numbers (1, 2, 3, etc); on the top are column letters (A, B, C, etc). Any cell is a combination of columns and letters, e.g. D8 or A1.
  - d. At the bottom are sheet numbers (Sheet1, Sheet2, etc). Each of these sheets is a blank spreadsheet, allowing multiple kinds of information in the same file. You can also reference in one sheet data in a different sheet.
    - i. Double-clicking the sheet tab highlights the sheet name, allowing you to change it.
    - ii. Clicking the icon on the far right (with the orange star) makes a new sheet.
- II. Clicking cells
  - a. *Clicking* a cell highlights it; you can start typing and it will replace whatever was there with what you're typing.
  - b. *Double-clicking* it creates a cursor icon, allowing you to edit what's in a cell without replacing the whole thing.
  - c. Clicking and holding a cell allows you to highlight multiple cells as you move the mouse. This is useful for copying and pasting sections of a worksheet.
    - i. You can also highlight whole rows or columns by clicking on the row number or column letter, as appropriate.
    - ii. And you can highlight the whole sheet by clicking in the square in the upper-left hand corner of the sheet (where the column and row name panels intersect).
- III. Cell Displays
  - a. The Number box in the Home tab allows you to change how a cell is displayed.

- b. The top bar gives you all the options for this Excel has. Some notable ones:
  - i. Number. Adds two decimal places.
  - ii. *Currency*. Adds two decimals places, a comma separator, and a dollar sign (\$). Has options for special display of negative numbers.
  - iii. *Accounting*. Adds two decimal places, a comma separator, a leftaligned dollar sign (\$), and expresses all negative numbers in a parenthesis.
  - iv. *Percentage*. Treats each value as a percent, adding two decimal places and a percent sign (%). Since percents are typically between 0 and 1, the values are multiplied by 100; 5 becomes 500.00%
- c. The left three buttons are:
  - i. *\$*. Change to accounting style with a drop menu to change the currency symbol.
  - ii. %. Change to percent style.
  - iii. ,. Add comma style to your numbers and changes cell to Accounting (though it doesn't add the currency sign).
- d. On the right is a pair of buttons to add or remove decimal places.
- IV. The Equal Sign
  - a. After selecting a cell, you can press the equal sign. The cell will now display the result of an equation you input, rather than what you type. This has two big uses:
    - i. Rather than a number, you can use a particular cell by clicking it. This allows you to construct an equation and then easily change the values to see the result of the equation. For example, putting in A1 "=B1\*C1" means you can put in any numbers in B1 and C1 and A1 will display the mathematical result.
    - ii. Excel has numerous equations built into it, some of which we will discuss in this class. After pressing "=", you can keep typing a particular word and it will display the code for the equation you want. Type the appropriate values or cell references, separated with commas, and it will tell you the answer.
  - b. When you've referenced another cell and you've copied and pasted the cell (selecting it with single click), Excel will update your cell references relative to the new location.
    - i. Suppose you have "=B1\*C1" in cell A1. If you copy the whole cell and paste it into A2, A2 will read "=B2\*C2". If you copy it into E5, E5 will read "=F5\*G5".

- ii. Note that if you cut—rather than copy—and paste, Excel will keep the old reference.
- iii. If you add or delete columns and rows, Excel will update all cell references.
- c. =SUM is a useful function. It adds the value of all the cells selected. Like all functions, it has parentheses at the end; this is where the cell references go.
  - i. In A1 type "=SUM(A2:A6)". You can also type "=SUM(" and then click A2 and drag down the mouse to A6. The "A2:A6" formatting will appear automatically. You'll see a blue box appear around those cells. Press ENTER to complete the command.
  - ii. Type numbers in cells A2 to A6; the number at the top will automatically add whatever you typed in. It will update as you change it.